# FASTECH

# **Ezi-SERVO Plus-R**

# **Ezi-MOTION Plus-R**

지원 버전 TOP Design Studio V1.4.3 이상

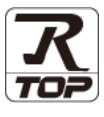

## **CONTENTS**

Touch Operation Panel을 사용해주시는 고객님께 감사 드립니다.

**1.** 시스템 구성

3. TOP 통신 설정

### <u>2 페이지</u>

- 접속에 필요한 기기, 각 기기의 설정, 케이블, 구성 가능한 시스 템에 대해 설명합니다.
- 2. 외부 장치 선택 TOP 기종과 외부 장치를 선택합니다.
- <u>3 페이지</u>
- 4 페이지

TOP 통신 설정 방법에 대해서 설명합니다.

## **4.** 외부 장치 설정 <u>9 페이지</u>

외부 장치의 통신 설정 방법에 대해서 설명합니다.

 5. 케이블 표
 10 페이지

접속에 필요한 케이블 사양에 대해 설명합니다.

### 지원 어드레스

12 페이지

본 절을 참조하여 외부 장치와 통신 가능한 어드레스를 확인하 십시오.

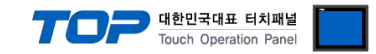

## 1. 시스템 구성

TOP와 "FASTECH – Ezi-SERVO Plus-R Series"의 시스템 구성은 아래와 같습니다.

| 시리즈    | CPU        | Link I/F  | 통신 방식    | 통신 설정                               | 케이블                |
|--------|------------|-----------|----------|-------------------------------------|--------------------|
| EzM-20 | EzS-NDR-20 |           |          |                                     |                    |
| EzM-28 | EzS-NDR-28 |           |          | 2 TOD 토시 서저                         |                    |
| EzM-42 | EzS-NDR-42 | KJ-45     | RS-485   | <u>3. TOP 중선 결정</u><br>4. TOP 이브 자치 | 티 케이브 표 1          |
| EzM-56 | EzS-NDR-56 |           | (2 wire) | <u>4. TOP 되구 경지</u><br>서저           | <u>).1 개이글 표 1</u> |
| EzM-60 | EzS-NDR-60 | OIT SELVO |          | 20                                  |                    |
| EzM-86 | EzS-NDR-86 |           |          |                                     |                    |

■ 연결 구성

•1:1(TOP1 대와 외부 기기1대) 연결 - RS485 통신에서 가능한 구성입니다.

|--|--|

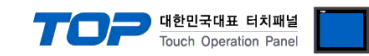

## 2. 외부 장치 선택

■ TOP 모델 및 포트 선택 후 외부 장치를 선택합니다.

| PLC 선택 [C                                                                                                    |                                                                                                    |                                                                                                    |             |            |                  |
|----------------------------------------------------------------------------------------------------|----------------------------------------------------------------------------------------------------|----------------------------------------------------------------------------------------------------|-------------|------------|------------------|
|                                                                                                    | COM2]                                                                                                    |                                                                                                    | 거새.         |            |                  |
| 제조사                                                                                                    |                                                                                                    | 모덴며                                                                                                    | B-1.        | > 모델명 ○ 제3 | 조사               |
|                                                                                                    |                                                                                                    |                                                                                                    | Some        |            |                  |
| CHINO Corporation                                                                                                    |                                                                                                    |                                                                                                    | -Servo      |            |                  |
| KOLVER Srl                                                                                                    |                                                                                                    |                                                                                                    |             |            |                  |
| SENGENUITTY                                                                                                    |                                                                                                    |                                                                                                    |             |            |                  |
| PELCO                                                                                                    |                                                                                                    |                                                                                                    |             |            |                  |
|                                                                                                    |                                                                                                    |                                                                                                    |             |            |                  |
| HVOSUNG Corporation                                                                                                    |                                                                                                    |                                                                                                    |             |            |                  |
|                                                                                                    |                                                                                                    |                                                                                                    |             |            |                  |
|                                                                                                    |                                                                                                    |                                                                                                    |             |            |                  |
| TEC Standard                                                                                                    |                                                                                                    |                                                                                                    |             |            |                  |
| CAS                                                                                                    |                                                                                                    |                                                                                                    |             |            |                  |
| CA5                                                                                                    |                                                                                                    |                                                                                                    |             |            |                  |
| AGD Child                                                                                                    |                                                                                                    | E                                                                                                    |             |            |                  |
| SEHWA CNM                                                                                                    |                                                                                                    |                                                                                                    |             |            |                  |
| SHINHAN Electronics                                                                                                    |                                                                                                    | -                                                                                                    |             |            |                  |
|                                                                                                    |                                                                                                    |                                                                                                    | <b>4</b> 뒤로 | 💧 다음       | × 취소             |
|                                                                                                    |                                                                                                    |                                                                                                    |             | -          |                  |
| PLC 설정<br>별칭 :                                                                                                    | PLC1                                                                                                    |                                                                                                    |             |            |                  |
| PLC 설정<br>별칭:<br>인터페이스:                                                                                                    | PLC1<br>Computer Link                                                                                    |                                                                                                    |             |            |                  |
| PLC 설정<br>별칭 :<br>인터페이스 :<br>프로토콜 :<br>무자열 저장 모드 :                                                                                                    | ÞLC1<br>Computer Link<br>Ezi-Servo Proto<br>First LH HL                                                  | vcol ▼                                                                                                    |             | m          | 신 매뉴얼            |
| -PLC 설정<br>별칭:<br>인터페이스:<br>프로토콜:<br>문자열 저장 모드:                                                                                                    | ÞLC1<br>Computer Link<br>Ezi-Servo Proto<br>First LH HL                                                  | col v<br>변경                                                                                                    |             | ų          | (<br>5신 매뉴멀      |
| PLC 설정<br>별칭:<br>인터페이스:<br>프로토콜:<br>문자열 저장 모드:<br>- 이중화 사용<br>연산조건:                                                                                                    | PLC1<br>Computer Link<br>Ezi-Servo Proto<br>First LH HL                                                  | col v<br>변경                                                                                                    |             |            | [신 매뉴얼           |
| PLC 설정<br>별청:<br>인터페이스:<br>프로토콜:<br>문자열 저장 모드:<br>- 이 중 화 사용<br>연산 조건:<br>변경 조건:                                                                                                 | PLC1<br>Computer Link<br>Ezi-Servo Proto<br>First LH HL<br>AND ·<br>타임마웃                                 | · · · · · · · · · · · · · · · · · · ·                                                                                      |             |            | 5신 매뉴얼           |
| PLC 설정<br>별칭:<br>인터페이스:<br>프로토콜:<br>문자열 저장 모드:<br>- 이 중 하 사용<br>연산 조건:<br>변경 조건:                                                                                                 | ÞLC1<br>Computer Link<br>Ezi-Servo Proto<br>First LH HL<br>AND<br>타임아웃<br>조건                             | v<br>col ▼<br>世習<br>5 ◆ (杰)                                                                                                |             | · 특집       | [<br>[신 매뉴월      |
| PLC 설정<br>별칭:<br>인터페이스:<br>프로토콜:<br>문자열 저장 모드:<br>이 중 하 사용<br>연산 조건:<br>변경 조건:                                                                                                   | PLC1<br>Computer Link<br>Ezi-Servo Proto<br>First LH HL<br>AND<br>타입아웃<br>조건                             | vcol ▼<br>世習<br>5 ↓ (杰)                                                                                                    |             | 편집         | [<br>[신매뉴열       |
| PLC 설정<br>별청:<br>인터페이스:<br>프로토콜:<br>문자열 저장 모드:<br>이 <b>강 화 사용</b><br>연산 조건:<br>변경 조건:<br>면경 조건:                                                                                  | JuC1<br>Computer Link<br>Ezi-Servo Proto<br>First LH HL<br>AND<br>타입아웃<br>조건<br>300                      | v<br>(col v<br>世習                                                                                                    |             | · 북진<br>전진 | [<br>[<br>-<br>] |
| PLC 설정<br>별청 :<br>인터페이스 :<br>프로토콜 :<br>문자열 저장 모드 :<br>- 이 중 화 사용<br>연산 조건 :<br>변경 조건 :<br>Primary Option<br>TimeOut (ms)<br>SendWait (ms)                                        | PLC1<br>Computer Link<br>Eai-Servo Proto<br>First LH HL<br>타임아웃<br>로건<br>300<br>0                        | ▼<br>(法)<br>(法)<br>(法)                                                                                                    |             |            | 5신 매뉴얼           |
| PLC 설정<br>별청 :<br>인터페이스 :<br>프로토콜 :<br>문자열 저장 모드 :<br>이 중 화 사용<br>연산 조건 :<br>변경 조건 :<br>변경 조건 :<br>면경 조건 :<br>Retry                                                              | PLC1<br>Computer Link<br>Exi-Servo Proto<br>First LH HL<br>■ 타임마옷<br>■ 조건<br>300<br>0<br>5               | v<br>col v<br>芝 3<br>5 ◆ (念)                                                                                               |             | 특<br>편집    | [<br>[신매뉴얼]      |
| PLC 설정<br>별청 :<br>일터페이스 :<br>프로토콜 :<br>문자열 저장 모드 :<br>이 중 화 사용<br>연산 조건 :<br>변경 조건 :<br>변경 조건 :<br>Retry<br>Station Num                                                          | LC1 Computer Link Ea-Servo Proto First LH HL AND E 타입이웃 조건 300 0 5 0 0                                   | v<br>col ▼<br>世習<br>5 ◆ (杰)<br>6<br>6<br>6                                                                                 |             | 편집         | [<br>[<br>]      |
| PLC 설정<br>별청 :<br>인터페이스 :<br>프로토콜 :<br>문자열 저장 모드 :<br>이 중 화 사용<br>연산 조건 :<br>변경 조건 :<br>Primary Option<br>TimeOut (ms)<br>SendWait (ms)<br>Retry<br>Station Num                  | 보C1<br>Computer Link<br>Ezi-Servo Proto<br>First LH HL<br>타입아웃<br>로건<br>300<br>0<br>5<br>5<br>0<br>VER 6 | xcol ▼<br>世習<br>5 ◆ (杰)<br>6<br>6<br>6<br>6<br>7<br>7<br>7<br>7                                                            |             |            | 5신 매뉴열           |
| PLC 설정<br>별청 :<br>인터페이스 :<br>프로토콜 :<br>문자열 저장 모드 :<br>이 중 화 사용<br>연산 조건 :<br>변경 조건 :<br>Primary Option<br>TimeOut (ms)<br>SendWait (ms)<br>Retry<br>Station Num<br>Protocol Mode | PLC1<br>Computer Link<br>Eal-Servo Proto<br>First LH HL<br>타임이웃<br>조건<br>300<br>0<br>5<br>0<br>VER 6     | ▼<br>(次)<br>▼<br>●<br>5 ◆ (次)<br>●<br>●<br>●<br>●<br>●<br>●<br>●<br>●<br>●<br>●<br>●<br>●<br>●                             |             |            | [<br>5신 매뉴 딸     |
| PLC 설정<br>별청 :<br>인터페이스 :<br>프로토콜 :<br>문자열 저장 모드 :<br>이 중 화 사용<br>연산 조건 :<br>변경 조건 :<br>변경 조건 :<br>Retry<br>Station Num<br>Protocol Mode                                         | PLC1<br>Computer Link<br>Ed-Servo Proto<br>First LH HL<br>■ 타임이웃<br>■ 조건<br>300<br>0<br>5<br>0<br>VER 6  | v<br>(次)<br>(次)<br>(次)<br>(次)<br>(次)<br>(次)<br>(次)<br>(次)                                                                  |             | 편집         | [<br>[신매뉴월]      |
| PLC 설정<br>별청 :<br>인터페이스 :<br>프로토콜 :<br>문자열 저장 모드 :<br>이 중 화 사용<br>연산 조건 :<br>변경 조건 :<br>변경 조건 :<br>Retry<br>Station Num<br>Protocol Mode                                         | 보C1<br>Computer Link<br>Ez-Servo Proto<br>First LH HL<br>타일이웃<br>조건<br>300<br>0<br>5<br>5<br>0<br>VER 6  | v<br>col ▼<br>世習<br>5 ◆ (杰)<br>6<br>6<br>6<br>7<br>7<br>7<br>7<br>7<br>7<br>7<br>7<br>7<br>7<br>7<br>7<br>7<br>7<br>7<br>7 |             |            | [신 매뉴월 ]         |

| 설정    | 사항  |                                                | 내용                 |                    |
|-------|-----|------------------------------------------------|--------------------|--------------------|
| ТОР   | 모델  | TOP 디스플레이와 프로세스를 확인하여 터치 모델을 선택합니다.            |                    |                    |
| 외부 장치 | 제조사 | TOP와 연결할 외부 장치의 제조<br>"FASTECH Co.Ltd"를 선택 하십시 | 사를 선택합니다.<br> 오.   |                    |
|       | PLC | TOP와 연결할 외부 장치를 선택                             | 합니다.               |                    |
|       |     | 모델                                             | 인터페이스              | 프로토콜               |
|       |     | FASTECH : Ezi-Servo                            | Computer Link      | Ezi-Servo Protocol |
|       |     | 연결을 원하는 외부 장치가 시=<br>바랍니다.                     | 스템 구성 가능한 기종인지 1장의 | 의 시스템 구성에서 확인 하시기  |

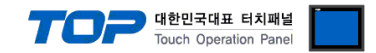

## 3. TOP 통신 설정

통신 설정은 TOP Design Studio 혹은 TOP 메인 메뉴에서 설정 가능 합니다. 통신 설정은 외부 장치와 동일하게 설정해야 합니다.

#### 3.1 TOP Design Studio 에서 통신 설정

#### (1) 통신 인터페이스 설정

- [ 프로젝트 > 프로젝트 속성 > TOP 설정 ] → [ 프로젝트 옵션 > "HMI 설정 사용" 체크 > 편집 > 시리얼 ]
  - TOP 통신 인터페이스를 TOP Design Studio에서 설정합니다.

| 프로젝트 옵션                           |                                                        |
|-----------------------------------|--------------------------------------------------------|
| HMI 변경                            | 추가 📶 PLC 변경 🔀 PLC 삭제                                   |
| ▲ TOP 설정 B-PC 15                  | 날짜 / 시간 동기화 화면 옵션                                      |
| ▲ · <     313.10F+C13             | 프로젝트 옵션 회면 전환 글로벌 잠금 옵션 프로젝트 스타일 PLC 버퍼 동기화            |
| COM1 (1) PLC1 : FASTECH:Ezi-Serve | 주소 등록 문자셋                                              |
|                                   | 주소 입력 방식 11 : 자유 입력 ▼                                  |
| Ethernet (0)                      | 파티셔 성정                                                 |
|                                   | 로그: 1024 (KByte)                                       |
|                                   | 알람: 1024 (KByte)                                       |
|                                   | 레시피: 1024 ▲ (KByte)                                    |
|                                   | 빅칩 경도: C:¥ Select                                      |
|                                   | 텍스트 & 폰트 설정                                            |
|                                   | · · · · · · · · · · · · · · · · · · ·                  |
|                                   | ■텍스트 자동 줄바꿈 사용                                         |
|                                   | □ №1 日치 제이권 관리 사용                                      |
|                                   | 인터락 주소E: POSACT () 문화 문화                               |
|                                   | 인터락 시간[]: 1 🔶 (분)                                      |
|                                   | - ☑ HMI 설정 사용                                          |
|                                   |                                                        |
|                                   | Project Seting Project Name=NewProject Start Mode_Mean |
|                                   | Start Screen No. = 1<br>Latch Use=0                    |
|                                   | Latch Set=0~0                                          |
| ۰ III ۲                           |                                                        |
|                                   | 적용 닫기                                                  |
|                                   |                                                        |
| 프로젝트                              | _                                                      |
|                                   |                                                        |
| 프루젠트 설정 고급 설                      |                                                        |
| 시스템                               | 시리얼 포트 COM1 -                                          |
|                                   |                                                        |
| 70                                | © RS-232C ◎ RS-422(4) ◎ RS-485(2)                      |
| 보안 날짜/시                           | 비트/초: 115200 - 운드 이더넷                                  |
|                                   |                                                        |
|                                   |                                                        |
| 시기업 HDMI                          | 성지 비트: 1                                               |
| · 습선 상지 💦 👘                       | 패리티 비트: 없음 🔻                                           |
|                                   | 흐름 제어: 꺼짐                                              |
| 전면USB SD/CE                       |                                                        |
| 통신 장치                             | 포트 진단 취소 적용                                            |
|                                   |                                                        |
|                                   |                                                        |
| PLC                               |                                                        |

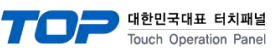

| 항 목        | ТОР    | 외부 장치  | 비고 |
|------------|--------|--------|----|
| 신호 레벨 (포트) | RS-485 | RS-485 |    |
| 보우레이트      | 1152   | 200    |    |
| 데이터 비트     | 8      |        |    |
| 정지 비트      | 1      |        |    |
| 패리티 비트     | NONE(  | 없음)    |    |

※ 위의 설정 내용은 본 사에서 권장하는 <u>예제</u>입니다.

| 항 목    | 설명                                        |
|--------|-------------------------------------------|
| 신호 레벨  | TOP — 외부 장치 간 시리얼 통신 방식을 선택합니다.           |
| 보우레이트  | TOP — 외부 장치 간 시리얼 통신 속도를 선택합니다.           |
| 데이터 비트 | TOP — 외부 장치 간 시리얼 통신 데이터 비트를 선택합니다.       |
| 정지 비트  | TOP — 외부 장치 간 시리얼 통신 정지 비트를 선택합니다.        |
| 패리티 비트 | TOP — 외부 장치 간 시리얼 통신 패리티 비트 확인 방식을 선택합니다. |

#### (2) 통신 옵션 설정

■ [ 프로젝트 > 프로젝트 속성 > PLC 설정 > COM > "FASTECH : Ezi-Servo"] -Computer Link 통신 드라이버의 옵션을 TOP Design Studio에서 설정합니다.

| 프로젝트 옵션      |                                                                                                    | ×         |
|--------------|----------------------------------------------------------------------------------------------------|-----------|
| HMI 변경 💓 PLC | · 추가 🖬 PLC 변경 🔀 PLC 삭제                                                                                                    |           |
| ▲ - TOP 설정   | PLC 설정<br>발정: <sup>P</sup> LC1<br>인터페이스: Computer Link ▼<br>프로토콜: Ezi-Servo Protocol ▼<br>문자열 저장 모드: First LH HL 변경<br><b>통신 옵션</b><br>TimeOut (ms) 0<br>SendWait (ms) 0<br>Retry 5<br>Station Num 0<br>Protocol Mode VER 6 ▼ | 통신 매뉴월    |
| < <u> </u>   | 전 문<br>전 문                                                                                                    | )<br>물 달기 |

| 항 목           | 설 정                                          | 비고               |
|---------------|----------------------------------------------|------------------|
| 인터페이스         | TOP — 외부 장치 간 통신 인터페이스를 설정합니다.               | <u>"2. 외부 장치</u> |
| 프로토콜          | TOP — 외부 장치 간 통신 프로토콜을 설정합니다.                | <u> 선택" 참고</u>   |
| TimeOut (ms)  | TOP가 외부 장치로부터 응답을 기다리는 시간을 설정합니다.            |                  |
| SendWait (ms) | TOP가 외부 장치로부터 응답 수신 후 다음 명령어 요청 전송 간에 대기 시간을 |                  |
|               | 설정합니다.                                       |                  |

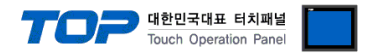

#### 3.2 TOP 에서 통신 설정

※ "3.1 TOP Design Studio 에서 통신 설정" 항목의 "HMI 설정 사용"을 체크 하지 않은 경우의 설정 방법입니다.

■ TOP 화면 상단을 터치하여 아래로 <u>드래그</u> 합니다. 팝업 창의 "EXIT"를 터치하여 메인 화면으로 이동합니다.

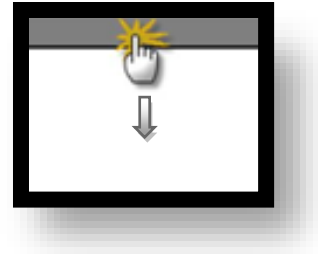

- (1) 통신 인터페이스 설정
  - [메인 화면 > 제어판 > 시리얼 ]

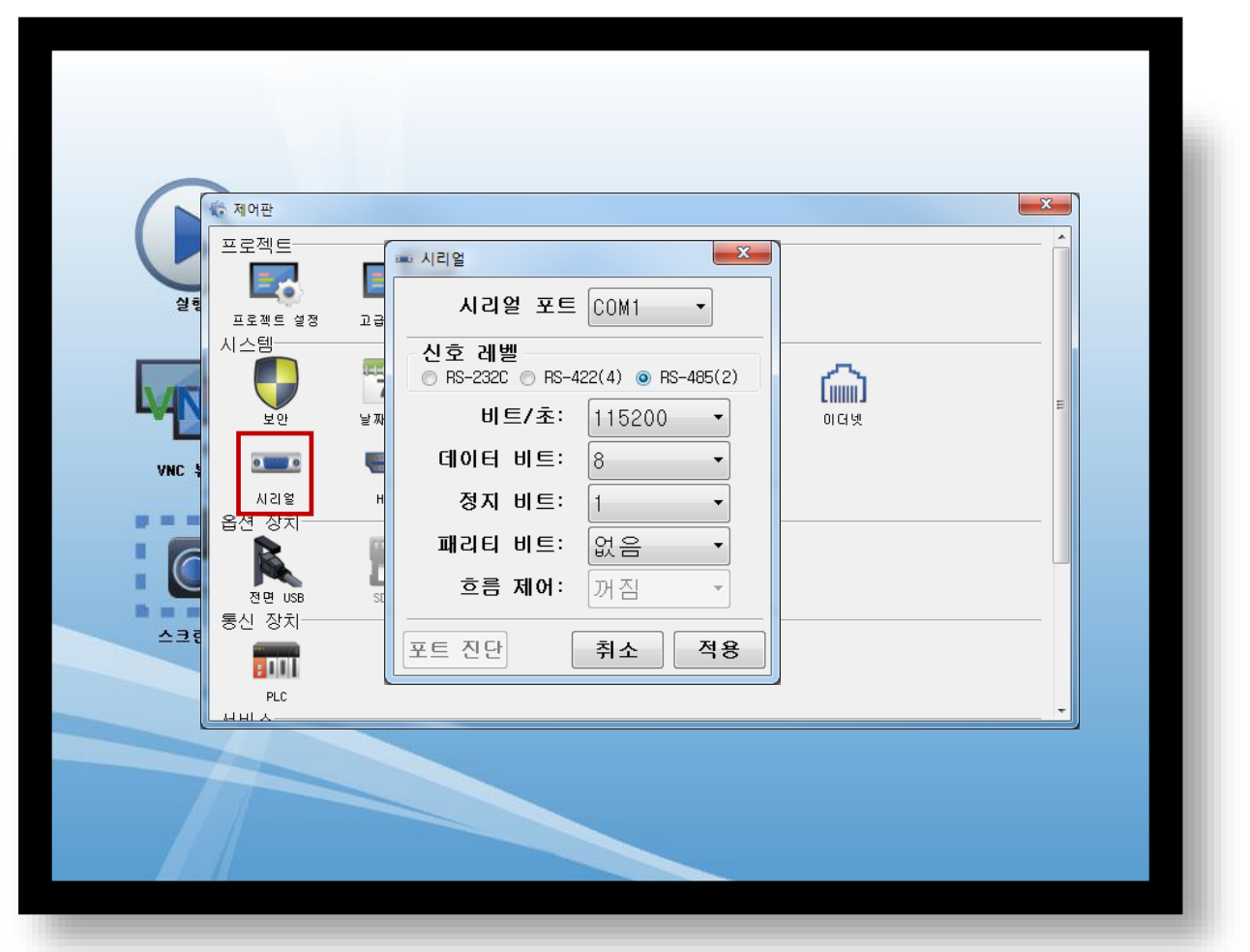

| 항 목        | ТОР      | 외부 장치  | 비고 |
|------------|----------|--------|----|
| 신호 레벨 (포트) | RS-485   | RS-485 |    |
| 보우레이트      | 1152     | 00     |    |
| 데이터 비트     | 8        |        |    |
| 정지 비트      | 1        |        |    |
| 패리티 비트     | NONE(없음) |        |    |

※ 위의 설정 내용은 본 사에서 권장하는 설정 <u>예제</u>입니다.

| 항 목    | 설명                                        |
|--------|-------------------------------------------|
| 신호 레벨  | TOP — 외부 장치 간 시리얼 통신 방식을 선택합니다.           |
| 보우레이트  | TOP — 외부 장치 간 시리얼 통신 속도를 선택합니다.           |
| 데이터 비트 | TOP — 외부 장치 간 시리얼 통신 데이터 비트를 선택합니다.       |
| 정지 비트  | TOP — 외부 장치 간 시리얼 통신 정지 비트를 선택합니다.        |
| 패리티 비트 | TOP - 외부 장치 간 시리얼 통신 패리티 비트 확인 방식을 선택합니다. |

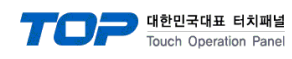

(2) 통신 옵션 설정 ■ [메인 화면 > 제어판 > PLC]

|           | 😨 제어판         |                                    |   |
|-----------|---------------|------------------------------------|---|
|           | 프로젝트          | Drvier(COM2) PLC1(Ezi-Servo)  COM2 |   |
| 실행        | <b>=</b> o    | Interface: Computer Link 🔻         |   |
|           | 프로젝트 설정       | Protocol: Ezi-Servo Protocol 🗸     |   |
|           | 시스템           | TimeOut (ms) 300                   |   |
| <b>WN</b> |               | SendWait (ms) D                    | = |
|           | 보안            | Retry 5                            |   |
| VNC 뷰어    | 0 1000 0      | Station Num O                      |   |
|           | 시리얼<br>음션 장치  | Protocol Mode                      |   |
|           |               |                                    |   |
|           | 전면 USB        |                                    |   |
| 스크린샷      | 통 <u>신 장치</u> |                                    |   |
|           |               |                                    |   |
|           | PLC           | Diagnostic                         | Ţ |
|           |               | Cancel Apply                       |   |
|           |               |                                    |   |

| 항 목           | 설 정                                          | 비고               |
|---------------|----------------------------------------------|------------------|
| 인터페이스         | TOP — 외부 장치 간 통신 인터페이스를 설정합니다.               | <u>"2. 외부 장치</u> |
| 프로토콜          | TOP — 외부 장치 간 통신 프로토콜을 설정합니다.                | <u> 선택" 참고</u>   |
| TimeOut (ms)  | TOP가 외부 장치로부터 응답을 기다리는 시간을 설정합니다.            |                  |
| SendWait (ms) | TOP가 외부 장치로부터 응답 수신 후 다음 명령어 요청 전송 간에 대기 시간을 |                  |
|               | 설정합니다.                                       |                  |
| Station Num   | 국번을 설정합니다.                                   |                  |
| Protocol Mode | 통신 기기의 버전을 선택합니다.                            |                  |

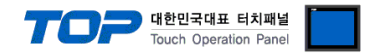

### 3.3 통신 진단

■ TOP - 외부 장치 간 인터페이스 설정 상태를 확인
 - TOP 화면 상단을 터치하여 아래로 <u>드래그</u>. 팝업 창의 "EXIT"를 터치하여 메인 화면으로 이동한다
 - [ 제어판 > 시리얼 ] 에서 사용 하고자 하는 COM 포트 설정이 외부 장치의 설정 내용과 같은지 확인한다

■ 포트 통신 이상 유무 진단

- [제어판 > PLC]에서 "통신 진단"을 터치한다.

- 화면 상에 Diagnostics 다이얼로그 박스가 팝업 되며 진단 상태를 판단한다.

| ОК             | 통신 설정 정상                                                 |
|----------------|----------------------------------------------------------|
| Time Out Error | 통신 설정 비정상                                                |
|                | - 케이블 및 TOP, 외부 장치의 설정 상태 확인한다. ( <b>참조 : 통신 진단 시트 )</b> |

#### ■ 통신 진단 시트

- 외부 단말기와 통신 연결에 문제가 있을 경우 아래 시트의 설정 내용을 확인 바랍니다.

| 항목     | 내용            |               | 확  | 인                  | 참 고                    |
|--------|---------------|---------------|----|--------------------|------------------------|
| 시스템 구성 | 시스템 연결 방법     |               | OK | NG                 | 1 니스테 그서               |
|        | 접속 케이블 명칭     |               | OK | NG                 | <u>1. 시스템 구성</u>       |
| ТОР    | 버전 정보         |               | OK | NG                 |                        |
|        | 사용 포트         |               | OK | NG                 |                        |
|        | 드라이버 명칭       |               | OK | NG                 |                        |
|        | 기타 세부 설정 사항   |               | OK | NG                 |                        |
|        | 상대 국번         | 프로젝트 설정       | OK | NG                 | <u>2. 외부 장치 선택</u>     |
|        |               | 통신 진단         | OK | NG                 | <u>3. 통신 설정</u>        |
|        | 시리얼 파라미터      | 전송 속도         | OK | NG                 |                        |
|        |               | 데이터 비트        | OK | NG                 |                        |
|        |               | 정지 비트         | OK | NG                 |                        |
|        |               | 패리티 비트        | OK | NG                 |                        |
| 외부 장치  | CPU 명칭        | OK            | NG |                    |                        |
|        | 통신 포트 명칭(모듈 명 | 신 포트 명칭(모듈 명) |    | NG                 |                        |
|        | 프로토콜(모드)      | OK            | NG |                    |                        |
|        | 설정 국번         | OK            | NG |                    |                        |
|        | 기타 세부 설정 사항   | OK            | NG | <u>4. 외부 장치 설정</u> |                        |
|        | 시리얼 파라미터      | 전송 속도         | OK | NG                 |                        |
|        |               | 데이터 비트        | OK | NG                 |                        |
|        |               | 정지 비트         | OK | NG                 |                        |
|        |               | 패리티 비트        | ОК | NG                 |                        |
|        | 어드레스 범위 확인    | 어드레스 범위 확인    |    |                    | <u>6. 지원 어드레스</u>      |
|        |               |               | OK | NG                 | (자세한 내용은 PLC 제조사의 매뉴얼을 |
|        |               |               |    |                    | 참고 하시기 바랍니다.)          |

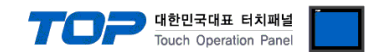

## 4. 외부 장치 설정

FASTECH Ezi-Servo Plus-R의 속도관련 설정은 FASTECH의 종단 스위치를 통해서 가능 합니다. 본 예제에서 설명된 내용보다 더 자세한 설정법은 Ezi-Servo 사용자 매뉴얼을 참조하십시오.

#### 1. 드라이브 ID 선택 스위치 (SW1)

1) 하나의 Daisy Chain Network 에 여러 개의 모듈을 연결하여 사용할 경우 각 모듈의 고유 ID를 지정하는데 사용합니다.

2) 모듈의 ID를 설정해주는 스위치로서 0~F(15)까지 총 16개의 번호를 지정할 수 있습니다.

#### 2. 통신속도 및 종단저항 선택 스위치 (SW2)

SW2는 중앙 제어기와의 RS-485 통신 속도를 설정하고, 만약 해당 드라이브 모듈이 하나의 네트워크 segment 의 가장 끝단에 연결될 경우, 종단 저항을 사용할지 여부를 결정합니다. SW2.1은 종단 저항의 사용을 결정하며, SW2.2 ~ SW2.4는 다음과 같이 통신 속도를 설정하는데 사용됩니다.

| 고속통신을 위해 | 사용의 PC | I Bus type RS-485 | 통신용 | 보드를 사용 | 가능합니다. |
|----------|--------|-------------------|-----|--------|--------|
|----------|--------|-------------------|-----|--------|--------|

| SW2.1 | SW2.2 | SW2.3 | SW2.4 | Speed Baud[Bps] |                             |
|-------|-------|-------|-------|-----------------|-----------------------------|
| Х     | OFF   | OFF   | OFF   | 9600            |                             |
| Х     | ON    | OFF   | OFF   | 19200           |                             |
| Х     | OFF   | ON    | OFF   | 38400           |                             |
| Х     | ON    | ON    | OFF   | 57600           | 51234                       |
| Х     | OFF   | OFF   | ON    | 115200 *1)      | SW2 1 가 OFF : 종단 저항이 OFF 상태 |
| Х     | ON    | OFF   | ON    | 230400          | SW2 1 가 이지 : 좋다 저항이 이사 바    |
| X     | OFF   | ON    | ON    | 460800          |                             |
| Х     | ON    | ON    | ON    | 921600          |                             |

\*주1) Default setting value.

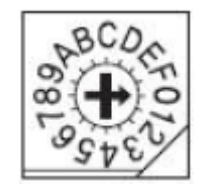

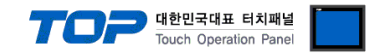

## 5. 케이블 표

본 Chapter는 TOP와 해당 기기 간 정상 통신을 위한 케이블 다이어그램을 소개 합니다. (본 절에서 설명되는 케이블 다이어그램은 "FASTECH - Ezi Servo Plus R"의 권장사항과 다를 수 있습니다)

#### 5.1 케이블 표 1

- 1:1 연결 RS-485
  - (A) TOP COM 포트(9핀)

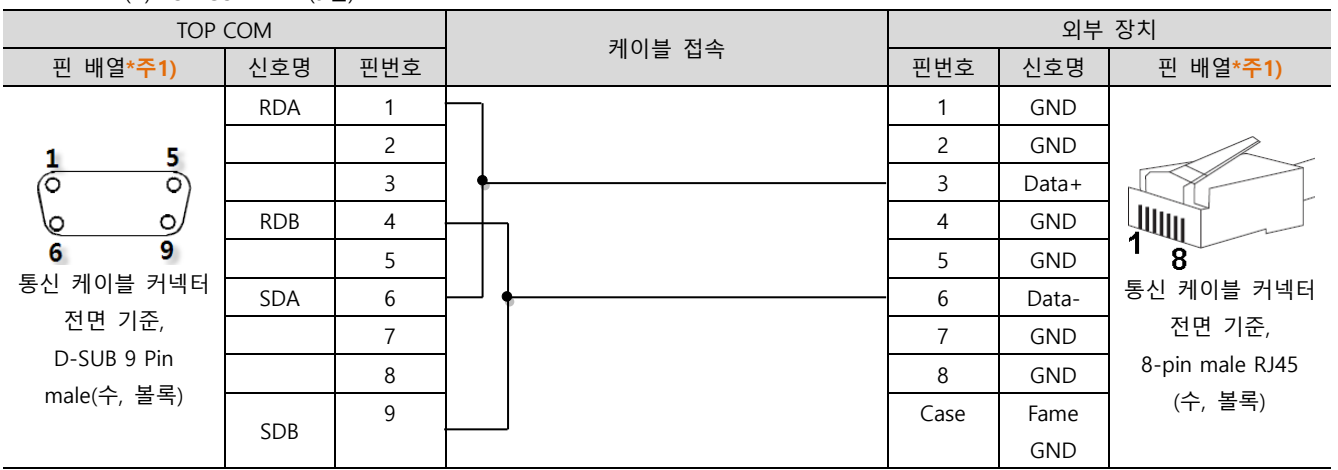

\*주1) 핀 배열은 케이블 접속 커넥터의 접속면에서 본 것 입니다.

| TOP COM       |     | 레이브 저소 | 외부 장치 |                |  |
|---------------|-----|--------|-------|----------------|--|
| 핀 배열          | 신호명 | 게이글 접속 |       | 신호명            |  |
| SG<br>SG<br>+ | +   |        | + -   | Data+<br>Data- |  |

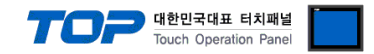

## 6. 지원 어드레스

TOP에서 사용 가능한 디바이스는 아래와 같습니다.

CPU 모듈 시리즈/타입에 따라 디바이스 범위(어드레스) 차이가 있을 수 있습니다. TOP 시리즈는 외부 장치 시리즈가 사용하는 최대 어드레스 범위를 지원합니다. 사용하고자 하는 장치가 지원하는 어드레스 범위를 벗어 나지 않도록 각 CPU 모듈 사용자 매뉴얼을 참조/주의 하십시오.

| Bit/Word Device |                      |                 |                    |     |  |  |
|-----------------|----------------------|-----------------|--------------------|-----|--|--|
| Device          | Bit Address          | Word Address    | Detail             | R/W |  |  |
| POSACT          | -                    | POSACT          | 현재 위치값             | R/W |  |  |
| CURRSPD         | -                    | CURRSPD         | 현재 속도              | R   |  |  |
| ALMCOD          |                      | ALMCOD          | 알람 상태              | R   |  |  |
| SAT_AXIS        | SAT_AXIS0.0 – 1.15   | SAT_AXISO – 1   | 상태정보               | R   |  |  |
| POSCMD          |                      | POSCMD          | 위치 추종값             | R/W |  |  |
| PARA_           | -                    | PARA_00 - 40    | 파라미터               | R/W |  |  |
| POSERR          | -                    | POSERR          | 위치 오차              | R   |  |  |
| SAT_PT          | -                    | SAT_PT          | PT 상태정보            | R   |  |  |
| INPUT           | INPUT0.0 - 0.8       | INPUT0          | INPUT 상태 정보        | R   |  |  |
| OUTPUT          | OUTPUT0.0 - 0.8      | OUTPUT0         | OUTPUT 상태          | R/W |  |  |
| PTINFO_         | PTINFO_00.00 - 40.31 | PTINFO_00 - 40  | PT 정보              | R/W |  |  |
| ABSPOS          | -                    | ABSPOS          | 절대위치 이동값           | W   |  |  |
| INCPOS          | -                    | INCPOS          | 상대위치 이동값           | W   |  |  |
| POSSPD          | -                    | POSSPD          | 위치 이동 속도값          | W   |  |  |
| VELOCITY        | -                    | VELOCITY        | 이동속도 정보            | W   |  |  |
| PT_NO           | -                    | PT_NO           | PT 번호              | W   |  |  |
| LM_AMNT         | -                    | LM_AMNT         | 직선 보간 대상의 수량       | W   |  |  |
| LM_SLARR        | -                    | LM_SLARR00 - 15 | ID 번호의 배열          | W   |  |  |
| LM_FEDR         | -                    | LM_FEDR         | 속도 기준값 (Feed Rate) | W   |  |  |
| LM_ACCD         | -                    | LM_ACCD         | 가감속기준값             | W   |  |  |
| LM_POS          | -                    | LM_POS00 - 15   | 이동위치의 배열           | W   |  |  |
| A_ABSPOS        | -                    | A_ABSPOS        | 절대위치 이동값           | W   |  |  |
| A_INCPOS        | -                    | A_INCPOS        | 상대위치 이동값           | W   |  |  |
| A_POSSPD        | -                    | A_POSSPD        | 위치 이동 속도값          | W   |  |  |
| P_STSPD         | -                    | P_STSPD         | Push 위치이동 시작 속도 값  | W   |  |  |
| P_MVSPD         | -                    | P_MVSPD         | Push 위치이동 속도 값     | W   |  |  |
| P_MPOS          | -                    | P_MPOS          | Push 위치이동 절대위치값    | W   |  |  |
| P_ACC           | -                    | P_ACC           | Push 위치이동 가속시간     | W   |  |  |
| P_DEC           | -                    | P_DEC           | Push 위치이동 감속시간     | W   |  |  |
| P_TQRATE        | -                    | P_TQRATE        | Push 이동 torque 비율  | W   |  |  |
| P_PMSPD         | -                    | P_PMSPD         | Push 이동 운전 속도      | W   |  |  |
| P_ENDPOS        |                      | P_ENDPOS        | Push 이동 절대 위치 값    | W   |  |  |
| P_STATUS        | -                    | P_STATUS        | Push 운전 상태 정보      | R   |  |  |
| T_RATIO         | -                    | T_RATIO         | 부햐율 확인 값           | R   |  |  |
| SAT STYLE       | -                    | SAT STYLE       | 스타일 번호             | R   |  |  |

TOP Design Studio 외부 장치 접속 매뉴얼

| SAT_LIFCNT | -            | SAT_LIFCNT   | PT Run 횟수 요청                | R   |
|------------|--------------|--------------|-----------------------------|-----|
|            |              | Bit Only     | Device                      |     |
| Device     | Bit Address  | Word Address | Detail                      | R/W |
| M_ESTOP    | M_ESTOP      | -            | 모션 비상정지                     | W   |
| M_INCPOS   | M_INCPOS     | -            | 상대값 설정                      | W   |
| M_JOG      | M_JOG0 – 1   | -            | JOG 운동 시작                   | W   |
| M_LIMIT    | M_LIMIT0 – 1 | -            | LIMIT 운동 시작                 | W   |
| M_ORIGIN   | M_ORIGIN     | -            | 원점 복귀                       | W   |
| MPAUSE     | MPAUSE       | -            | 운전 일시정지                     | R/W |
| M_PTRUN    | M_PTRUN      | -            | PT 운전                       | W   |
| M_SGLEPT   | M_SGLEPT     | -            | 지정된 PT 번호 하나에 대한 포지션 테이블 운전 | W   |
| M_STOP     | M_STOP       | -            | 모션 정지                       | W   |
| ALMRST     | ALMRST       | -            | 알람 리셋                       | W   |
| SVN        | SVN          | -            | Servo On/Off                | R/W |
| R_IOMAP    | R_IOMAP      | -            | IO 설정값 요청                   | W   |
| R_ROMPT    | R_ROMPT      | -            | PT 정보 요청                    | W   |
| W_ROMPMT   | W_ROMPMT     | -            | 파라미터 저장                     | W   |
| W_ROMPT    | W_ROMPT      | -            | 파라미터 저장                     | W   |
| M_ABSOVE   | M_ABSOVE     | -            | 절대위치값 설정                    | W   |
| M_ABSPOS   | M_ABSPOS     | -            | 운전시작 설정                     | W   |
| M_INCOVE   | M_INCOVE     | -            | 상대값 설정                      | W   |
| M_VELOVE   | M_VELOVE     | -            | 속도 변경                       | W   |
| A_STOP     | A_STOP       | -            | 모두 정지                       | W   |
| A_ESTOP    | A_ESTOP      | -            | 모두 비상정지                     | W   |
| A_ORGMOV   | A_ORGMOV     | -            | 모두 원점 이동                    | W   |
| A_ABSMOV   | A_ABSMOV     | -            | 모두 절대치 이동                   | W   |
| A_INCMOV   | A_INCMOV     | -            | 모두 상대치 이동                   | W   |
| M_LINEAR   | M_LINEAR0    | -            | ABS 직선 보간 명령                | W   |
| M_LINEAR   | M_LINEAR1    | -            | INC 직선 보간 명령                | W   |
| P_PUSH     | P_PUSH0      | -            | Push Stop Mod Run           | W   |
| P_PUSH     | P_PUSH1      | -            | Push None-Stop Mod Run      | W   |

대한민국대표 터치패널